## 圖書館線上預約功能說明

(1)開放兩週內預約。

(2)預約後需經審查,審查通過即會呈現預約教師姓名。

(3)圖書館預約原則上以隔週游泳課為優先。

(#若遇有預約衝堂,請洽設備組協調。)

(4)線上預約流程:

a.登入首頁帳號後,點選「校園網路」-「空堂預約」

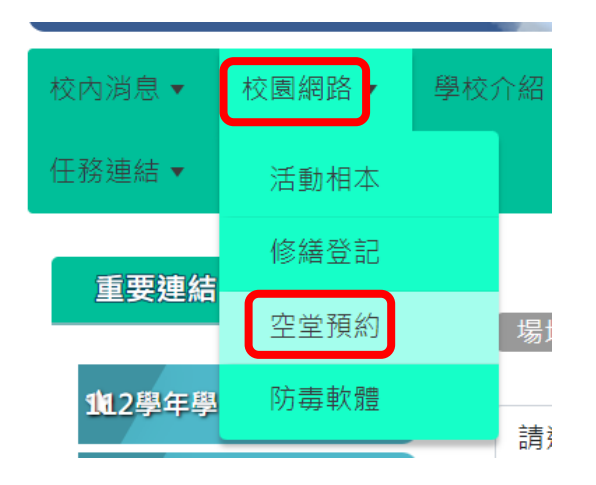

b.請於「請選擇場地」中點選「圖書館(須審核)」

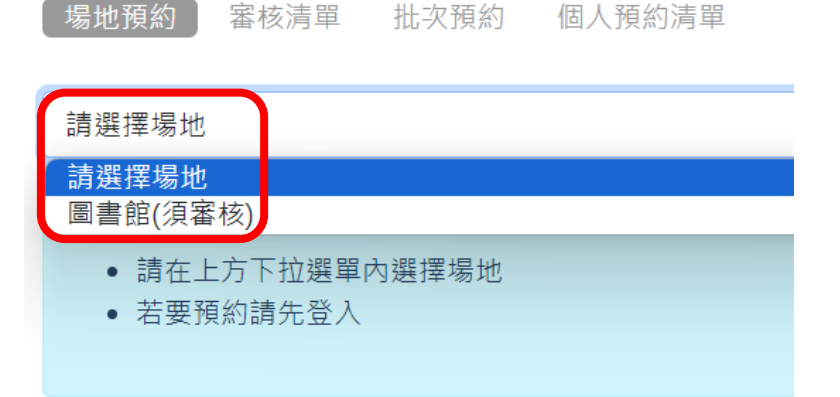

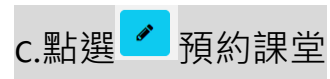

| 圖書館(須審核)      |                      |                      |                      |                      |                      |                      |                      |  |  |  |  |
|---------------|----------------------|----------------------|----------------------|----------------------|----------------------|----------------------|----------------------|--|--|--|--|
|               |                      |                      |                      |                      |                      |                      |                      |  |  |  |  |
| ← <u>上週行程</u> |                      |                      | 圖書館 🡳                |                      |                      |                      | <u>下週行程</u> →        |  |  |  |  |
|               | 2023<br>09-10<br>(日) | 2023<br>09-11<br>(—) | 2023<br>09-12<br>(二) | 2023<br>09-13<br>(三) | 2023<br>09-14<br>(四) | 2023<br>09-15<br>(五) | 2023<br>09-16<br>(六) |  |  |  |  |
| 第1節           |                      |                      | ø                    | <b>B</b>             | <b>B</b>             | ø                    |                      |  |  |  |  |
| 第2節           |                      | <b>B</b>             | <b>B</b>             | <b>B</b>             | ø                    | ø                    |                      |  |  |  |  |
| 第3節           |                      | <b>B</b>             | ø                    | <b>A</b>             | <b>B</b>             | đ                    |                      |  |  |  |  |
| 第4節           |                      | ø                    | ø                    | <b>B</b>             |                      | ø                    |                      |  |  |  |  |
| 第5節           |                      | ø                    | ø                    |                      | ø                    | ø                    |                      |  |  |  |  |
| 第6節           |                      | ø                    | ø                    |                      | ø                    | ø                    |                      |  |  |  |  |
| 第7節           |                      | <b>B</b>             | ø                    |                      | ø                    | ø                    |                      |  |  |  |  |
|               |                      |                      |                      |                      |                      |                      |                      |  |  |  |  |

## d. 點選預約的課堂後,呈現「待審中」

圖書館 👳 ←<u>上週行程</u> <u>下週行程</u>→ 2023 2023 2023 2023 2023 2023 2023 09-10 09-11 09-12 09-13 09-14 09-15 09-16 (日) (四) 待審中🗙 ø ø ø ø 第1節 個人預約 第2節 ø ø ø ø ø **S** ø ø ø ø 第3節 ø ø 第4節 ø ø ø 第5節 ø ø ø ø ø ø ø 第6節 ø ø ø ø 第7節

圖書館(須審核)

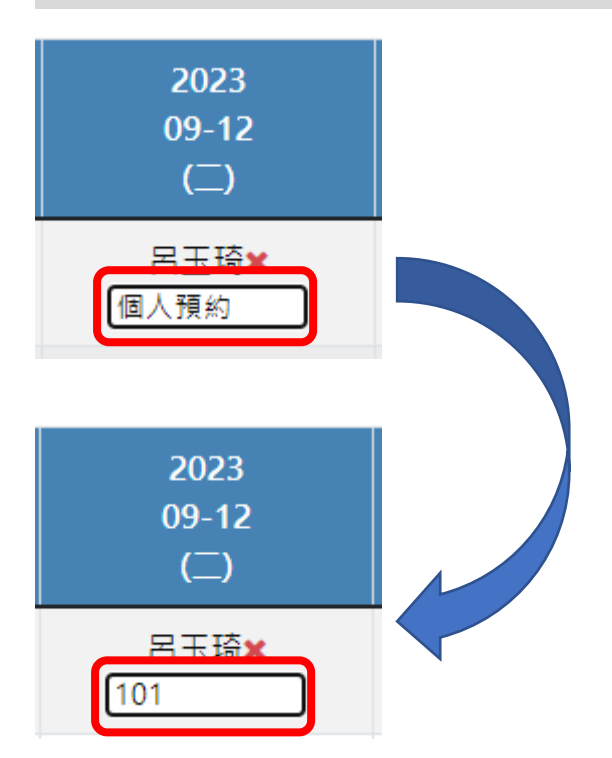

圖書館(須審核)

e.接著請點選「個人預約」·將其修改為「班級」 (以便圖書館志工辨別)

## f. 經設備組審核後,將呈現「預約教師姓名」,即代表預約成功。

| ← <u>上週行</u> | <u>程</u>             |                      | 圖書館                  | P                    | <u>下週行程</u> →        |                      |                      |
|--------------|----------------------|----------------------|----------------------|----------------------|----------------------|----------------------|----------------------|
|              | 2023<br>09-10<br>(日) | 2023<br>09-11<br>(一) | 2023<br>09-12<br>(二) | 2023<br>09-13<br>(三) | 2023<br>09-14<br>(四) | 2023<br>09-15<br>(五) | 2023<br>09-16<br>(六) |
| 第1節          |                      | 呂玉琦 <b>×</b><br>101  | ø                    | ø                    | ø                    | ø                    |                      |
| 第2節          |                      | ø                    | ø                    | ø                    | ø                    | ø                    |                      |
| 第3節          |                      | ø                    | ø                    | ø                    | ø                    | Ø                    |                      |
| 第4節          |                      | ø                    | ø                    | ø                    |                      | ø                    |                      |
| 第5節          |                      | ø                    | ø                    |                      | ø                    | ø                    |                      |
| 第6節          |                      | ø                    | ø                    |                      | ø                    | ø                    |                      |
| 第7節          |                      | ø                    | ø                    |                      | ø                    | ø                    |                      |